## IPH/moodle IPH/moodle

CONSEIL Donner au document un nom de fichier explicite !

Les activités pour lesquelles il est possible de déposer un document sont indiquées avec le logo :

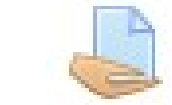

## Il s'agit d'activités « devoirs ».

Ce tuto détaille les étapes pour y déposer un document...

- 1. Se rendre dans l'activité.
- 2. Cliquer sur le bouton Ajouter un travail sous les consignes et le statut de remise.
- 3. Une zone de remise de fichiers apparaît...
  - Le plus simple consiste à faire un "glisser-déposer" du document dans cette zone.
     Pour cela, réduire la fenêtre du navigateur et afficher à côté l'explorateur de fichiers.
     Il suffit de "laisser tomber" le document lorsque le message "Lâcher les fichiers ici pour les envoyer" apparaît.

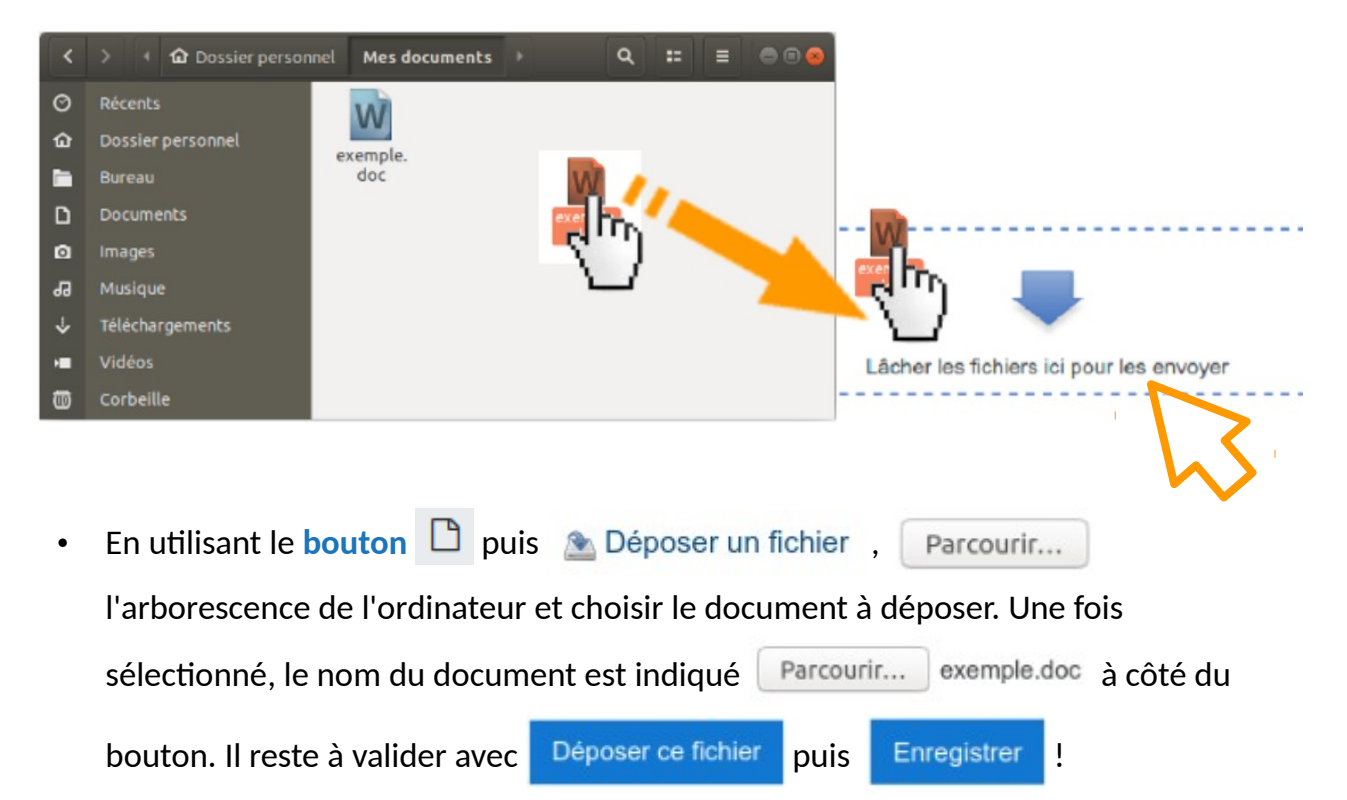

Le statut de remise est alors modifié.

## Statut de remise

|                                                                                              | Statut des travaux remis               | Remis pour évaluation                                                                          |
|----------------------------------------------------------------------------------------------|----------------------------------------|------------------------------------------------------------------------------------------------|
| Le document<br>est bien déposé<br>sur la plateforme !                                        | Statut de l'évaluation                 | Non évalué                                                                                     |
|                                                                                              | Date de remise                         | vendredi 3 avril 2029, 2 V                                                                     |
|                                                                                              | Temps restant                          | 2 jours 6 heures                                                                               |
|                                                                                              | Dernière modification                  | mercredi 1 avril 2020, 14:40                                                                   |
|                                                                                              | Remises de fichiers                    | Live exemple.doc                                                                               |
| Modifier exemple.do                                                                          | c ×                                    |                                                                                                |
| Télécharger Supprimer                                                                        |                                        |                                                                                                |
| Nom exemple.de                                                                               | oc                                     | Pour changer le document qui a été                                                             |
|                                                                                              |                                        | nennse li slimt ne cliniler sur le                                                             |
| Auteur Clara Veye                                                                            | eres                                   | depose, il suffit de cliquer sur le                                                            |
| Auteur Choisir une licence Tous droits                                                       | eres<br>s réservés                     | bouton Modifier le travail puis sur                                                            |
| Auteur Choisir une licence Tous droit<br>Chemin / ¢                                          | eres<br>s réservés                     | bouton Modifier le travail puis sur l'icône du document.                                       |
| Auteur Choisir une licence Tous droit: Chemin / \$                                           | eres<br>s réservés<br>Modifier Annuler | bouton Modifier le travail puis sur<br>l'icône du document.<br>Choisir Supprimer puis valider. |
| Auteur Choisir une licence Tous droit Chemin /  Demlère modification Créé 1 avril 2020, 14:3 | n avril 2020, 14:40                    | bouton Modifier le travail puis sur<br>l'icône du document.<br>Choisir Supprimer puis valider. |

Déposer ensuite un nouveau document dans le devoir.

(à partir du moment où un premier document a été déposé, le devoir ne peut plus rester vide !)

## C'est dans la boîte !